## **CHRS Guide: Enter TAE Appointment Data – Existing Lecturer**

1. Navigate to CSU TAE Appointment Data Entry.

Menu > CSU Temp Academic Employment > CSU TAE Appointment Data Entry.

2. Use search criteria, EE Group 01, to view the existing faculty in your respective area. If you have multiple areas, you can use Dept ID to view faculty by programs.

| Search Criteria                                    |                             |          |          |       |               |                         |        |
|----------------------------------------------------|-----------------------------|----------|----------|-------|---------------|-------------------------|--------|
| Business Unit: CICMP Q<br>Channel Islands Business | EE Group: 01 Q<br>Lecturers | Empl ID: | Dept ID: | Term: | Job Code: 🔍 🔍 | Lookback Dt: 03/25/2022 | Search |
| Unit                                               |                             |          |          |       |               |                         |        |

3. Find an employee and enter a new appointment by editing the existing row for that employee. Note: Search result returns with only employees who are in Job Data. If an employee has worked in multiple consecutive jobs, the most recent job is retrieved.

| Search Criteria                                                                                                    |                                                                                                    |  |  |  |  |  |  |  |  |  |  |  |  |
|----------------------------------------------------------------------------------------------------|----------------------------------------------------------------------------------------------------|--|--|--|--|--|--|--|--|--|--|--|--|
| Business Unit: CICMP Q EE Group: [01 Q Emp1 (D: Depr1 (D: Q Term: Job Code: Lookback D: 08012023 (B)                                                             |                                                                                                    |  |  |  |  |  |  |  |  |  |  |  |  |
| Channel Islands Business Lecturers                                                                                                    |                                                                                                    |  |  |  |  |  |  |  |  |  |  |  |  |
|                                                                                                    | Enter new appointment data                                                                                                    |  |  |  |  |  |  |  |  |  |  |  |  |
| Data Entry (Lecturer Group)                                                                                                    |                                                                                                    |  |  |  |  |  |  |  |  |  |  |  |  |
|                                                                                                    | Personalize   Eind   View All   🛤 🛛 First 🚯 1 of 1 🔕                                                                                                    |  |  |  |  |  |  |  |  |  |  |  |  |
| Appt Data Addi Data Appt Log (FFF)                                                                                                    |                                                                                                    |  |  |  |  |  |  |  |  |  |  |  |  |
| *Empl D Empl<br>Red Empl<br>Seg Name Empl<br>Stat Business<br>Unit *Position Nbr Job Code *Grade *Base Rate Dept ID Description Term Session *Appt<br>Type Other | er Action Adjust EffDt End Date "Multi Term Date "WTU +FTE +Entitiement Actual CompRate Term Rate Unconditional REH Annual Ready.2                                                                                                    |  |  |  |  |  |  |  |  |  |  |  |  |
| 1 100042488 3 0 Claire Beauchamp Active OCMP 10012881 Q 2358 3 Q 5,405.00 03735 Psychology Q Q Q                                                                 | V 09/17/2023 Image: Control of the control of the cont |  |  |  |  |  |  |  |  |  |  |  |  |
| Save for later Add new Person Save & Submit Auto filled based on Job Data Select All Deselect All                                                                |                                                                                                    |  |  |  |  |  |  |  |  |  |  |  |  |

4. Select Ready when the entire row is completed. Click Save & Submit button for approval.

| Data Entry (Lecturer Group) |                  |                      |             |              |                  |               |          |        |           |                |             |            |            |              |              |               |                                            |            |                            |              |            |              |                    |                  |                      |               |        |
|-----------------------------|------------------|----------------------|-------------|--------------|------------------|---------------|----------|--------|-----------|----------------|-------------|------------|------------|--------------|--------------|---------------|--------------------------------------------|------------|----------------------------|--------------|------------|--------------|--------------------|------------------|----------------------|---------------|--------|
|                             |                  | <u>Personalize</u> I |             |              |                  |               |          |        |           |                |             |            |            |              |              |               | Find   View All   📮   🔣 🔋 First 🐧 1 of 1 🔕 |            |                            |              |            |              |                    |                  |                      |               |        |
|                             | Appt Data Addl D | Data Appt Log 💷      |             |              |                  |               |          |        |           |                |             |            |            |              |              |               |                                            |            |                            |              |            |              |                    |                  |                      |               |        |
|                             | Empl ID          | Empl Eff<br>Rcd Seq  | <u>Name</u> | Empl<br>Stat | Business<br>Unit | *Position Nbr | Job Code | *Grade | Base Rate | <u>Dept ID</u> | Description | Term       | Session    | Appt<br>Type | Other Action | <u>Adjust</u> | EffDt                                      | End Date   | <u>*Multi Term</u><br>Date | <u>•WTU</u>  | FTE        | *Entitlement | Actual<br>CompRate | <u>Term Rate</u> | <u>Unconditional</u> | REH<br>Annuit | Ready? |
|                             | 1 100042498      | 3 0 Claire B         | Beauchamp   | Active       | CICMP            | 10012881 Q    | 2358     | 3 Q    | 5,405.00  | 303735         | Psychology  | 2242 Q     | <b>1</b> 0 | 008 Q        | <b>v</b>     | ×             | 01/18/2024                                 | 05/24/2024 | 05/24/2024                 | 2.00000000 Q | 0.133333 Q |              | 720.66             | 4,323.98         | ٥                    |               |        |
|                             | Save for later   | Add new Perso        | on S        | ave & Submit |                  |               |          |        |           |                | Select All  | Deselect A | JI         |              |              |               |                                            |            |                            |              |            |              |                    |                  | 1                    | 1             |        |

Updated 9/26/2023